|            | UIC packer Project<br>Killing Neolite 2                                            |                       |
|------------|------------------------------------------------------------------------------------|-----------------------|
| Data       | by "-Death_Reaver-"                                                                |                       |
| 07/09/2005 | UIC's Home Page                                                                    | Published by Quequero |
|            | Dannato Neolite, grazie Death!                                                     |                       |
|            | <u>E-mail: death.reaver@virgilio.it</u><br>Nick, UIN, canale IRC/EFnet frequentato |                       |
| Difficolt  | ()NewBies (*)Intermedio ()Avanzato ()Master                                        | _                     |
|            |                                                                                    |                       |

| Introduzione                         |
|--------------------------------------|
| Il titolo dice tutto: buona lettura! |
| Tools usati                          |
| OliyDbg                              |
| Plugins per Olly                     |
| ImportRec                            |
| Un qualsiasi PeEditor e HexEditor    |
| URL o FTP del programma              |
| Il programma packato in allegato     |
| <u>ALLEGATO</u>                      |
| Ferry                                |

Prima di cominciare vi faccio notare una cosa

Se andate (sotto XP) in C:\Documents and settings\<nome utente>\SendTO ( una cartella nascosta) e ci mettete dentro un collegamento a Olly e/o a IDA etc. potete, facendo click con il destro su un file exe e scegliendo invia a e successivamente OllyDBG, caricare direttamente il file exe dentro olly senza la solita Olly->File->Open Fico nol<sup>2</sup>

Ora cominciamo:

Prima di tutto caricate il programma in allegato con Olly (potete farlo anche con il metodo sopra citato) e vi ritroverete dinanzi a questo codice:

| 0043809A neolite. <moduleenti< th=""><th>∠€9 A6000000</th><th>JMP 00438145</th><th></th></moduleenti<> | ∠€9 A6000000     | JMP 00438145                               |  |
|----------------------------------------------------------------------------------------------------|------------------|--------------------------------------------|--|
| 0043809F                                                                                               | AA               | STOS BYTE PTR ES:[EDI]                     |  |
| 004380A0                                                                                               | 99               | CDQ                                        |  |
| 004380A1                                                                                               | 43               | INC EBX                                    |  |
| 004380A2                                                                                               | 0048 80          | ADD BYTE PTR DS:[EAX-80],CL                |  |
| 004380A5                                                                                               | 43               | INC EBX                                    |  |
| 004380A6                                                                                               | 004480 43        | ADD BYTE PTR DS:[EAX+EAX*4+43],AL          |  |
| 004380AA                                                                                               | 0000             | ADD BYTE PTR DS:[EAX],AL                   |  |
| 004380AC                                                                                               | 0000             | ADD BYTE PTR DS:[EAX],AL                   |  |
| 004380AE                                                                                               | 00AA 7900005C    | ADD BYTE PTR DS:[EDX+5C000079],CH          |  |
| 004380B4                                                                                               | 8143 00 4E656F40 | ADD DWORD PTR DS:[EBX],4C6F654E            |  |
| 004380BB                                                                                               | 697465 20 45786  | IMUL ESI, DWORD PTR SS: [EBP+20], 63657845 |  |
| 004380C3                                                                                               | / 75 74          | JNZ SHORT 00438139                         |  |
| 004380C5                                                                                               | 61               | POPAD                                      |  |
| 004380C6                                                                                               | 626065 20        | BOUND EBP,QWORD PTR SS:[EBP+20]            |  |
| 004380CA                                                                                               | 46               | INC ESI                                    |  |
| 004380CB                                                                                               | 696C65 20 436F6  | IMUL EBP, DWORD PTR SS: [EBP+20], 706D6F43 |  |

Come potete vedere la prima istruzione un JMP. Eseguitelo e vi ritroverete qui:

|          | _             |                 |                               |                   |
|----------|---------------|-----------------|-------------------------------|-------------------|
| 00438117 |               | 31 39 39 37 20  | ASCII "1997-1999 Lee Ha"      |                   |
| 00438127 |               | 73 69 75 6B Ø   | OSCII "siukMOLL Rights"       |                   |
| 00400107 |               | -00 E0 /E 70 // | OCCLI PLANNER HIGH O          |                   |
| 00400101 |               | 20 22 62 (2 63  | HSCII Keserved./0,0           |                   |
| 00438144 |               | 00              | DB   ØØ                       |                   |
| 00438145 |               | 8B4424 04       | MOV EAX.DWORD PTR SS:[ESP+4]  |                   |
| 00438149 |               | 2305 AB804300   | AND EAX,DWORD PTR DS:[4380AB] |                   |
| 0043814F |               | E8 71030000     | CALL 004384C5                 |                   |
| 00438154 |               | FE05 44814300   | INC BYTE PTR DS:[438144]      |                   |
| 0043815A |               | FFEØ            | JMP EAX                       |                   |
| 0043815C |               | 803D 44814300   | CMP BYTE PTR DS:[438144],0    |                   |
| 00438163 | .~            | 75 13           | JNZ SHORT 00438178            |                   |
| 00438165 |               | 90              | NOP                           |                   |
| 00438166 |               | 90              | NOP                           |                   |
| 00438167 |               | 90              | NOP                           |                   |
| 00438168 |               | 90              | NOP                           |                   |
| 00438169 |               | 50              | PUSH EAX                      |                   |
| 0043816A |               | 2BC0            | SUB EAX,EAX                   |                   |
| 0043816C |               | E8 54030000     | CALL 004384C5                 |                   |
| 00438171 |               | 58              | POP EAX                       | kernel32.77E5EB69 |
| 00438172 |               | FE05 44814300   | INC BYTE PTR DS:[438144]      |                   |
| AA438178 | $\rightarrow$ | C3              | RETN                          |                   |

La prima cosa che salta all occhio quella call: non prende parametri a quanto pare, ma prima di essere eseguita il programma fa dei lavoretti con eax. E a quanto si vede dopo, la call restituisce lindirizzo a cui JMP a 0043815A ci spedir. Per: Molti come me sanno che un JMP EAX in un programma packato MOLTO sospetto. Infatti se lo si esegue si ci ritrova a 004012A5 che come potete immaginare il nostro

Per: Molti come me sanno che un JMP EAX in un programma packato MOLTO sospetto. Infatti se lo si esegue si ci ritrova a 004012A5 che come potete immaginare il nostro OEP (Naturalmente in tutti i programmi cavia di Que IOEP questo, cambia solo il codice del packer)

Ora che siamo posizionati sull'indirizzo 004012A5 siamo pronti a fare un po di dumping:

Aprite OllyDump e deselezionate la casella Rebuild Import in basso e Dumpate il processo. ORA NON CHIUDETE OLLY!!!

Sicuramente limport table disintegrata o come minimo contiene i dati relativi agli import del packer E NON del programma packato. Quindi ora apriamo ImportRec (anche se il lavoro di rebuilding si pu fare benissimo con un HexEditor) e per prima cosa scegliamo il processo chiamato in questo caso Neolite.exe. Ora premiamo il pulsante IAT autosearch che far trovare la iat a ImportRec il quale scriver il relativo indirizzo nel box affianco. Ora che Abbiamo I indirizzo della IAT Premiamo Get Import e I mportRec Ci mostrer i suoi risultati. In questo caso troviamo due risultati positivi (Kernel32 e User32). Che culo!. Ok ora possiamo premere il fatidico pulsante Fix Dump che corregger un dump con i dati trovati. Scegliamo quindi il nostro dump e avremo un bel programmino funzionante!!!!

<sup>\*</sup>Guardando il risultato con un PeEditor (o con l HexEditor) si nota che ImportRec non ha fatto altro che aggiungere una sezione chiamata mackt dove ha posizionato una nuova IT con le sue varie tavole (nomi, thunk etc.).

Volendo fare a mano ( che devo dire d pi soddisfazione 🙂 ) basta fare:

1) incrementare il valore di *NumberOfSection* nel FileHeader

- 2) Modificare il valore di SizeOfImage nellOptional Header secondo Iallineamento delle sezioni (se Iallineamento perfetto basta aggiungere 1000)
- 3) Aggiungere una entry nella section table
- 4) Aggiungere X byte a fine file (dove X pari in questo caso a 1000)

In questo modo abbiamo aggiunto una sezione. Ora basta preservarsi 15 Dword: 5 per Kernel32, 5 per User32 e 5 NULL per indicare la fine dell IT. Quindi scrivere i nome degli import da qualche parte e fategli puntare i rispettivi membri name delle entry della import table. Poi bisogna armarsi di pazienza e riempire le thunk data puntate degli OFT con gli indirizzi che puntano alle strutture Import\_By\_Name o azzerare il valore degli OFT nellIT e riempire la IAT (FT) con gli indirizzi delle funzioni importare.

PS. Se volete sapere i miei gusti, io non mi piace tanto usare sia i PeEditor che ImportRec(anche se a volte necessario 💿 ). Preferisco un buon HexEditor

-Death\_Reaver

Note finali

Ringrazio tutti quelli del forum e della mailing list.

## Disclaimer

Vorrei ricordare che il software va comprato e non rubato, dovete registrare il vostro prodotto dopo il periodo di valutazione. Non mi ritengo responsabile per eventuali danni causati al vostro computer determinati dall'uso improprio di questo tutorial. Questo documento stato scritto per invogliare il consumatore a registrare legalmente i propri programmi, e non a fargli fare uso dei tantissimi file crack presenti in rete, infatti tale documento aiuta a comprendere lo sforzo che ogni sviluppatore ha dovuto portare avanti per fornire ai rispettivi consumatori i migliori prodotti possibili.

Reversiamo al solo scopo informativo e per migliorare la nostra conoscenza del linguaggio Assembly e di creare una serie di bombe da lanciare a zia Billa ogni volta che il Word/VisualC++ crasha.